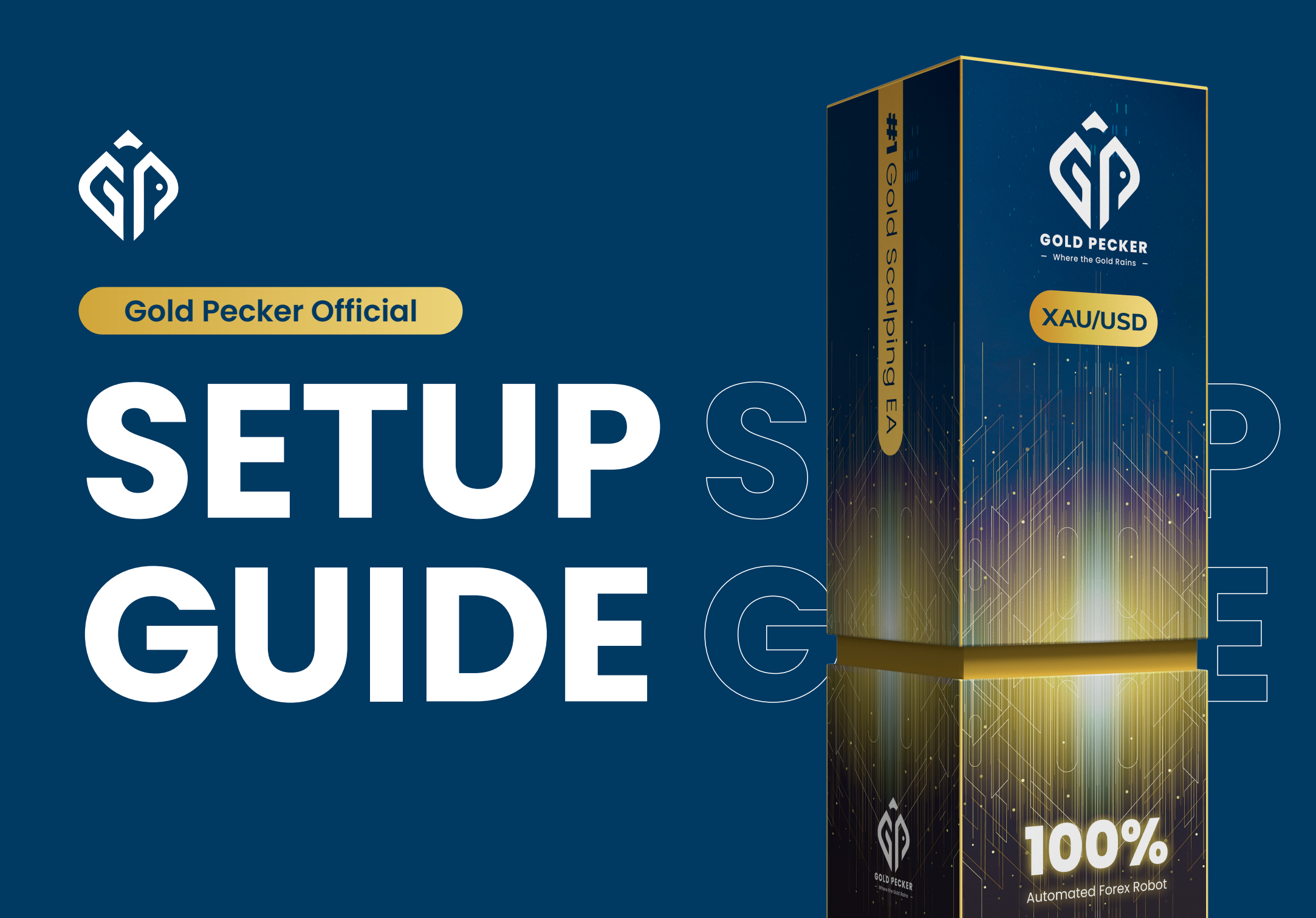

#### Join our Telegram for the latest update & discount!

https://t.me/GoldPeckerOfficial

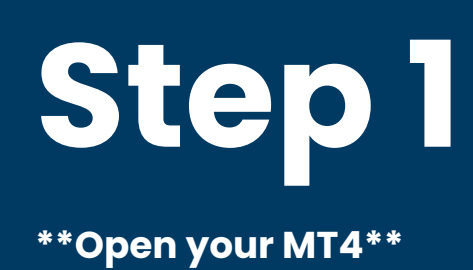

- > Go to file
- > Open data folder
- > MQL4
- > experts
- > copy and paste the gold pecker ex4 file

## Step 2

\*\*Go back to MT4\*\*

> \*\*Switch on "Auto Trading"\*\* that is near to new order if is green colour mean on, if is red colour mean off.

- > Open XAUUSD / Gold Chart window
- > Go-to navigator or (Ctrl + <u>N</u>)
- > Expert Advisor
- > Refresh
- > double click gold pecker
- > Enter your license key

## Step 3

#### Go to "\*\*Common Tab\*\*" just above the license settings

>\*\*Check the box of the "Allow Live Trading", "Allow DLL import" and "Allow import of external experts"\*\*

> Click Ok

**Please contact Gold Pecker** customer support to activate your MT4 live account.

Make sure you choose your settings before running Gold Pecker

# Detailed Settings

| Broker | Any low spread broker                                                                                                  | Leverage             | 1:300 and above                                                                                      |
|--------|----------------------------------------------------------------------------------------------------|----------------------|----------------------------------------------------------------------------------------------------|
| Chart  | Attach to the XAUUSD/GOLD chart. The naming differs according to the broker.                                           | Licence<br>ID        | Find the Licence ID from the<br>purchase email.Contact support<br>if you are not sure where to find. |
| Magic  | Just some number that does its magic.<br>Always use the same number. Leave it if<br>you don't know what you are doing. | Enable<br>Dashboard: | Toggle "No" to close the dashboard<br>on your chart, by default it is set as "Yes".                  |

| Lot<br>Maximum<br>Lot                                                                                                    | Starting lot size (default 0.01).<br>Maximum allowed lot size<br>(default 5.12).                          | Distance<br>between<br>Trades                                                                                                    | DistanceMinimum distance before you openbetweena new trade in pips. The smaller theTradesdistance, the faster the martingalelayer tends to open.             |                               |
|----------------------------------------------------------------------------------------------------|----------------------------------------------------------------------------------------------------|----------------------------------------------------------------------------------------------------|----------------------------------------------------------------------------------------------------|-------------------------------|
| Maximum                                                                                                    | Maximum trade in 1 cycle. If you                                                                          | Mode                                                                                                    |                                                                                                    |                               |
| Trades                                                                                                    | 0.01, 0.02, 0.04, and wait for profit.                                                                    | Trading Mode                                                                                                    | Starting Balance                                                                                                    | Expected Profit               |
|                                                                                                    |                                                                                                    | Super Algo - High Risk                                                                                                    | \$5000-10000                                                                                                    | 15-25%/month                  |
| Trend                                                                                                    | Turn this feature "On" to align with the                                                                  | Super Algo - Low Risk<br>Turbo Scalping                                                                                                 | \$3000-10000<br>above \$10,000 /> \$10,000                                                                                                    | 15-25%/month<br>20%~30%/month |
| Following                                                                                                    | For the risk-takers aiming for higher                                                                     | M1 Scalping                                                                                                    | \$4,000-\$10,000                                                                                                    | 15%~20%/month                 |
|                                                                                                    | profits, set it to Off".                                                                                  | M5 Scalping                                                                                                    | \$4,000-\$10,000                                                                                                    | 10%~20%/month                 |
|                                                                                                    |                                                                                                    | M15 Swing                                                                                                    | \$4,000-\$10,000                                                                                                    | 10%~15%/month                 |
| Take Profit                                                                                                    | Set your target profit level in pips.                                                                     | M30 Swing                                                                                                    | low risk \$500-\$1,500                                                                                                    | 5%~15%/month                  |
|                                                                                                    | Gold Pecker will close the trade<br>automatically when it reaches<br>this point, securing your gains.     | *Reminder: Starting balance might change from time to time,<br>check with our support to get the latest advice*                         |                                                                                                    |                               |
| Trailing<br>Start                                                                                                    | Start trailing after pips. If you want to<br>disableTrailing, set this number higher<br>than Take Profit. | Trailing<br>Step                                                                                                    | Do not use any nur<br>than 5 pips.                                                                                                    | nber lower                    |
| Martingale<br>Multiplier                                                                                                    | Use 2.0 for optimal results. Set this to<br>1 if you wish to turn off martingale.                         | Daily<br>Profit Goal<br>(%)                                                                                                    | The percentage (%) of profit aims to<br>achieve daily, based on the account<br>balance. Once this goal is achieved,<br>the EA will stop trading for the day. |                               |
| News FilterSet to "True" to enable News Filter orModedisable it by setting it to "False".Note: Please make sure your device time zone follows yourlocation server. (Especially in VPS, VPS device time must followVPS server location timezone.) |                                                                                                    | <b>Stop Trading X Minutes Before News:</b><br>This setting decides how many minutes before the<br>news you would like to stop trading.  |                                                                                                    |                               |
|                                                                                                    |                                                                                                    | <b>Start Trading X Minutes After News:</b><br>This setting decides how many minutes after<br>the news you would like to resume trading. |                                                                                                    |                               |
| Min. Impact                                                                                                    | to Filter                                                                                                 | Stop New                                                                                                    | When activated, th                                                                                                    | is feature stops              |

| Impact Level | News Filtered |
|--------------|---------------|
|              |               |

When activated, this feature stops taking new trades after the existing ones are closed with a profit. To resume trading, simply turn it off.

| Low    | All news will be filtered                       |
|--------|-------------------------------------------------|
| Medium | Medium and High impact news<br>will be filtered |
| High   | Only High-impact news<br>will be filtered       |

#### Equity **Protection** (%)

Trades

This feature allows you to safeguard your account balance by setting a percentage (%) threshold.

#### **Stoploss on Trend Change**

Set "Yes" to allow Stoploss on Trend Change, it allows an immediate stoploss of trades when EA detected a trend change, based on the 'No. of Candles for Stoploss Confirmation' and 'Period used for Stoploss Confirmation' set.

### No. of Candles for Stoploss Confirmation

For you to decide how many candlestick to determine a trend change for Stoploss on Trend Change to refer to. Default setting is 8.

#### **Period used** for Stoploss Confirmation

To set what timeframe the Trend Change should be referring to. You can choose from M30, H1 and H4. Default setting is H4.

#### **Enable Time** restriction?

Set "Yes" to allow time restriction. Set "No" to trade all the time without restriction. During trade restriction, no new trades allowed, including martingale layer, but Take Profit and Stop Loss shall work accordingly.

#### Example:

Stoploss on Trend Change: Yes No. of Candles for Stoploss Confirmation: 8 Period used for Stoploss Confirmation: H1

Your position entered is Sell, trend changed to UPTREND after the 8th candlesticks in H1 timeframe, your trades will be stopped loss, and EA will be paused, you need to restart the EA to continue trading.

#### Start Time (24H)/ End Time (24H)

To set the trading time you wish the EA to trade.

#### Example:

Start = 4, End = 20, EA will trade from 4am to 8pm following your device/VPS time zone. After 8pm, EA will not place any new trades, until the next day's 4am.

#### **Trade on Xday**

"Yes" to trade on the selected day, "No" to avoid trading on the selected day.